#### **DialogFactory class**

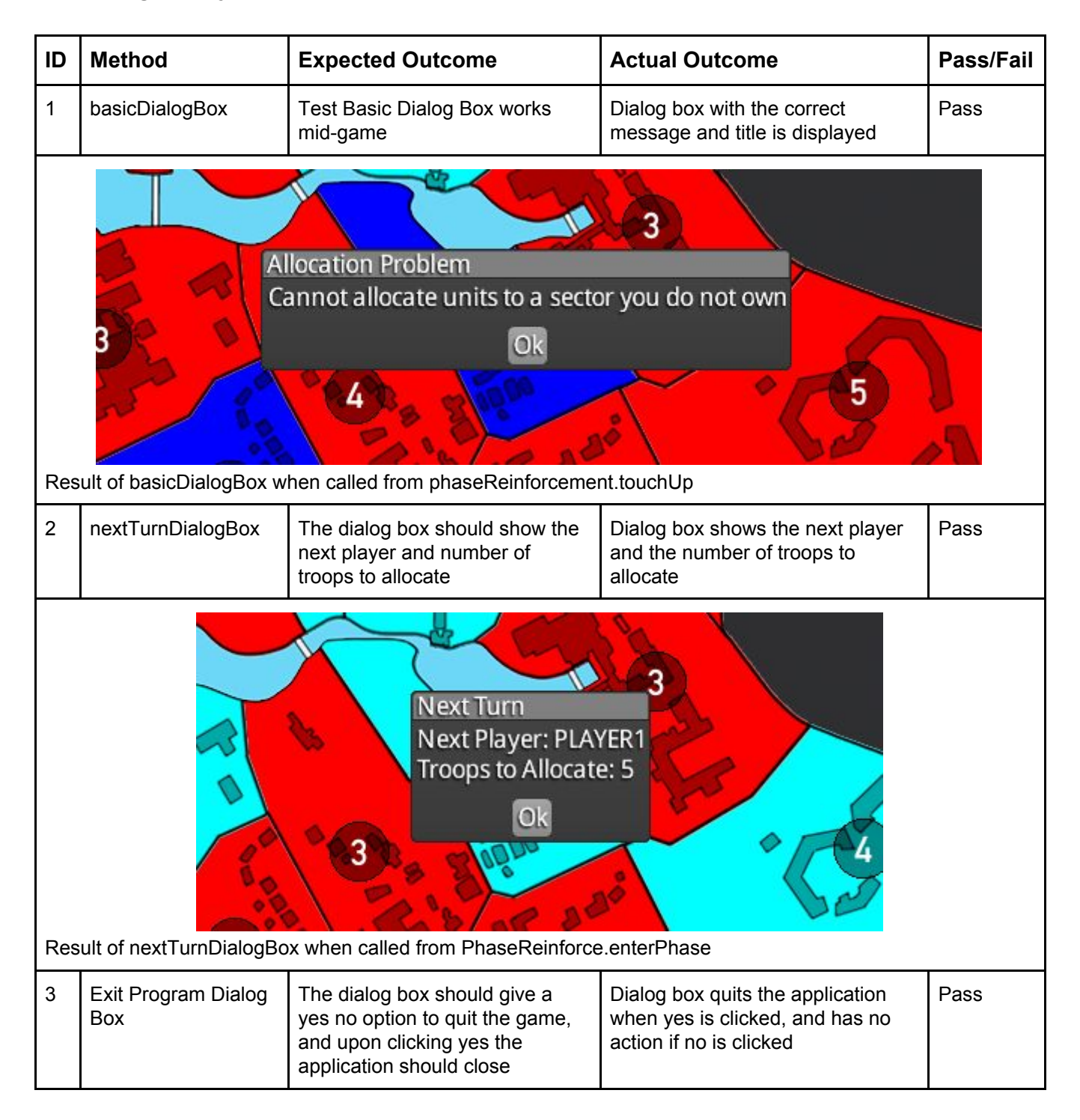

|                                                                                                    | 7                                                    | Quit<br>Are you sure you want to a<br>Yes No                                                                                    | exit the game?                                                                                                    |            |  |
|----------------------------------------------------------------------------------------------------|------------------------------------------------------|----------------------------------------------------------------------------------------------------|----------------------------------------------------------------------------------------------------|------------|--|
| Res<br>is cl                                                                                                    | ult of exitProgramDialog<br>icked, and closing the d | gBox when "Quit" on the main menu<br>lialog when no is clicked.                                                                 | screen is clicked, closing the progra                                                                                                | m when yes |  |
| 4                                                                                                    | leaveGameDialog<br>Box                               | Dialog should give yes no for leaving the current game                                                                          | Dialog box calls the openMenu<br>function resetting the game and<br>loading the menu                                                 | Pass       |  |
| Quit         Are you sure you want to exit the game?         Yes No         5         Result of leaveGameDialogBox when clicking "Quit" in the game. Main menu is loaded when yes is clicked, dialog box is closed when no is clicked. |                                                      |                                                                                                    |                                                                                                    |            |  |
| 5                                                                                                    | sectorOwnerChange<br>Dialog                          | Dialog should show the new owner for the sector                                                                                 | Dialog is never drawn as the conditions in Map.attackSector never reaches the sectorOwnerChangeDialog call.                          | Fail       |  |
| 6                                                                                                    | attackDialog                                         | Slider should be shown allowing<br>a range of troops to be selected<br>depending on the number of<br>attacking troops available | Slider ranging between 1 and the<br>number of troops attacking works,<br>and when clicking ok the game<br>moves onto the next stage. | Pass       |  |

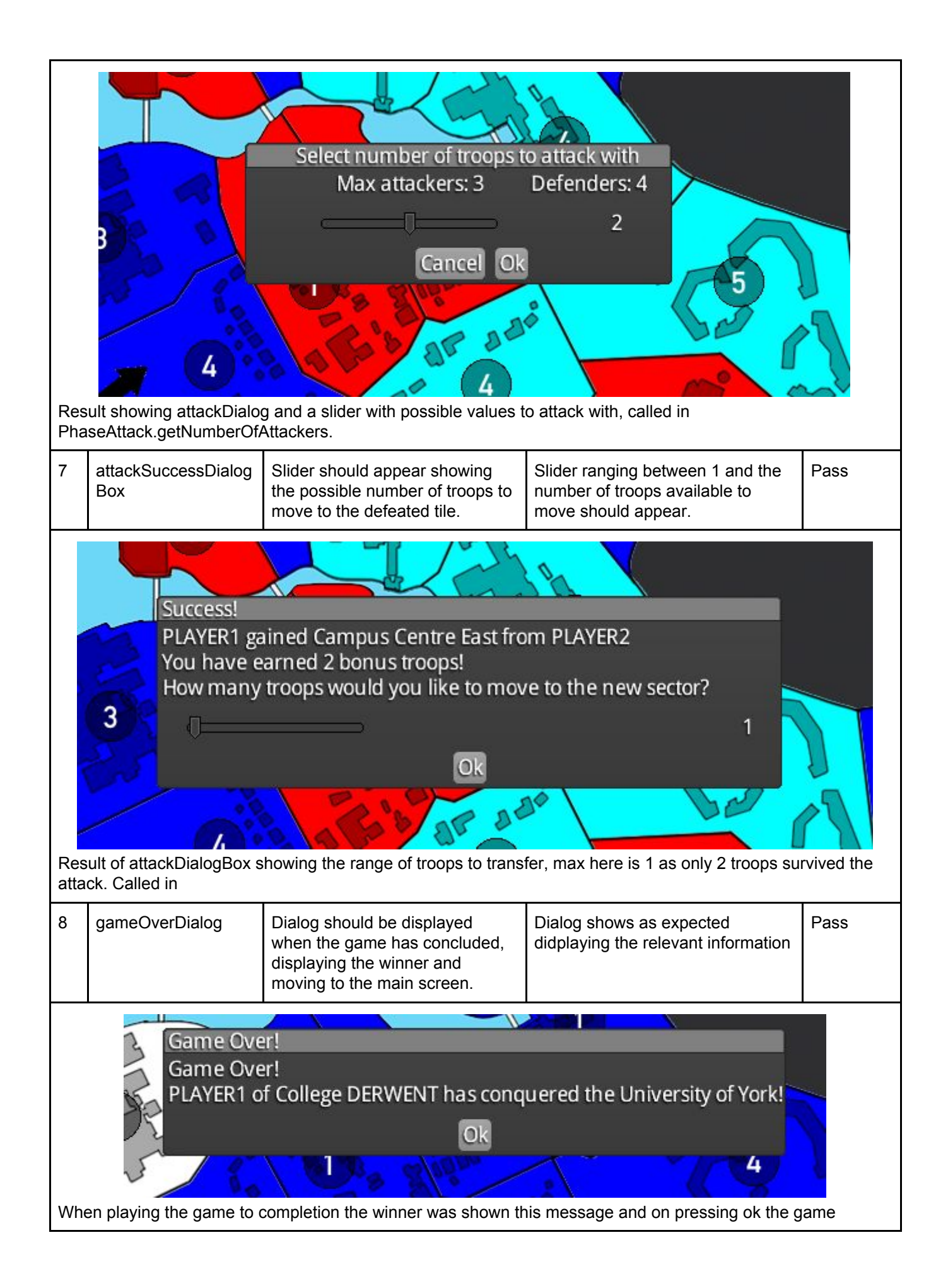

proceeded to the main menu.

#### GameScreen class

| ID                                                                                                    | Method Expected Outcome A                         |                                                       | Actual Outcome                                              | Pass/Fail |  |  |  |
|----------------------------------------------------------------------------------------------------|---------------------------------------------------|-------------------------------------------------------|-------------------------------------------------------------|-----------|--|--|--|
| 1                                                                                                    | getTurnTimeRemaini<br>ng                          | Return an integer of seconds remaining in the game    | The correct number of seconds is returned                   | Pass      |  |  |  |
|                                                                                                    | PLAYER1<br>Troop Allocation: 5<br>Turn Timer: 113 |                                                       |                                                             |           |  |  |  |
| The                                                                                                    | method is called in Gar                           | meScreen.render and draws the cu                      | rrent remaining time to the UI correctl                     | y.        |  |  |  |
| 2                                                                                                    | isGameOver                                        | Return True if the game is<br>concluded, false if not | The method returned true when one player defeated the other | Pass      |  |  |  |
| Game Over!<br>Game Over!<br>PLAYER1 of College DERWENT has conquered the University of York!<br>Qk<br>4<br>When the function is called in removeEliminatedPlayers and returns true, gameOver is called ending the game |                                                   |                                                       |                                                             |           |  |  |  |
| 3                                                                                                    | getCurrentPlayer                                  | Return the Player whose turn it currently is          | The current player is returned                              | Pass      |  |  |  |
| nex                                                                                                    | PLAYER1<br>Troop Allocation: 5<br>Turn Timer: 113 |                                                       |                                                             |           |  |  |  |

| 4                                  | nextPhase                                                                                                    | Depending on the current<br>phase, once the method is<br>called the current phase should<br>progress by one, and if it<br>reaches Movement for player A,<br>player B's turn should begin. | Once end phase is clicked the current phase progresses to the next.                                                   | Pass |  |  |  |
|------------------------------------|----------------------------------------------------------------------------------------------------|----------------------------------------------------------------------------------------------------|----------------------------------------------------------------------------------------------------|------|--|--|--|
| Onc                                | REII<br>ReII<br>e end phase is clicked t                                                                                                    | NFURCEMENT - Atta<br>ntorcement - ATTA<br>he current phase progresses to the                                                                                                    | ack - Movement<br>LK - Movement<br>e next.                                                                            |      |  |  |  |
| 5                                  | nextPlayer                                                                                                    | When called the<br>currentPlayerPointer should<br>increment by one, unless it<br>reaches the maximum number<br>of players, in which case it<br>should restart to 0.                       | When end phase was clicked while<br>in the movement phase, the<br>current player changed to the next<br>in the queue. | Pass |  |  |  |
| Whe                                | PLAYER1         Troop Allocation: 0         Turn Timer: 53         When End Phase clicked the currentPlayerPointer is incremented so other methods such as the render for the |                                                                                                    |                                                                                                    |      |  |  |  |
| 6                                  | controlCamera                                                                                                    | When up, down, left and right<br>are pressed the camera should<br>move in the respective direction                                                                                        | When the up arrow was pressed<br>the camera moved up until the key<br>was released                                    | Pass |  |  |  |
| € tes<br>Trong Alitica<br>Turn Tir |                                                                                                    |                                                                                                    |                                                                                                    |      |  |  |  |
| 7                                  | resetCameraPostitio<br>n                                                                                                    | When the method is called the camera should reset to level 1 zoom and the map should be centered                                                                                          | When the method is called the map view resets                                                                         | Pass |  |  |  |

| ۹۵۵<br>۲۰۰۹<br>Wh<br>anc                                                                               | The second state with the second state second state secon |                                                                                  |                                                                                                    |      |  |  |  |
|----------------------------------------------------------------------------------------------------|----------------------------------------------------------------------------------------------------|----------------------------------------------------------------------------------|----------------------------------------------------------------------------------------------------|------|--|--|--|
| 8                                                                                                    | render                                                                                                    | This method should update the game and render it to the screen, every delta time | The screen updates smoothly and<br>seamlessly, to give the illusion of<br>moving images and to update the<br>UI | Pass |  |  |  |
| Turn Timer: 105     Turn Timer: 93       render method.     The turn timer is as it is called from the |                                                                                                    |                                                                                  |                                                                                                    |      |  |  |  |

## Main Class

| 1 | create                 | Should create the stages and initialise DialogFactory and WidgetFactory                                                                            | The game works after this point<br>and therefore the method is<br>functioning as it establishes all<br>aspects of the game | Pass |
|---|------------------------|----------------------------------------------------------------------------------------------------|----------------------------------------------------------------------------------------------------|------|
| 2 | setGameSetupScree<br>n | The players entered in the start<br>screen should be loaded into<br>the main game, with turn timer<br>and neutral player parameters<br>established | The game successfully sets up                                                                                              | Pass |

| -   |                                                   |                                               |                             |                                                   |                                         |                                  |           |
|-----|---------------------------------------------------|-----------------------------------------------|-----------------------------|---------------------------------------------------|-----------------------------------------|----------------------------------|-----------|
| 4   | GAME SETUP                                        | _                                             |                             |                                                   |                                         |                                  | ×         |
|     | ним                                               | AN PLAYER                                     |                             | PLAYER1                                           |                                         | < 😻 > ]                          |           |
|     | ним                                               | IAN PLAYER                                    |                             | PLAYER2<br>DERWENT                                |                                         | < 🛯 >                            |           |
|     | 4 HUM                                             | IAN PLAYER                                    |                             | PLAYER3<br>HALIFAX                                |                                         | < 💯 >                            |           |
|     |                                                   | NONE                                          |                             | PLAYER4                                           |                                         | < 😻 > 🗍                          |           |
|     | NEUTRAL PLA<br>TURN TIMEI                         | YER ON R                                      |                             |                                                   | START GAME                              |                                  |           |
|     | I MAIN MENU                                       |                                               |                             |                                                   | /                                       | BACHELORS OF<br>DOMINATION       |           |
| You | PLAYERI<br>Troop Allocation: 5<br>Turn Timer: 112 | efined in the setup                           | REINFORCEMENT - Attack -    | Movement                                          | ual game                                |                                  | END PHASE |
| 3   |                                                   | The set preferen                              |                             | When setting                                      | the prefere                             | nces and                         |           |
|     |                                                   | used and upon r<br>game the last sta<br>kept. | reloading the ate should be | clicking Confi<br>options take p<br>place once th | rm Change<br>place and a<br>e game is r | s the<br>re still in<br>eloaded. |           |

| MUSIC VOLUME     |             | MUSIC VOLUME     | <b>—</b> —  |
|------------------|-------------|------------------|-------------|
| FX VOLUME        |             | FX VOLUME        |             |
| RESOLUTION       | 1920 x 1080 | RESOLUTION       | 1920 x 1080 |
| FULLSCREEN       | OFF         | FULLSCREEN       | OFF         |
| COLOURBLIND MODE | ON          | COLOURBLIND MODE | ON          |
| CONFIRM CHANGES  |             | CONFIRM CHANGES  | 1           |

# **OptionsScreen class**

| 1a           | getPossibleResolutio<br>ns                        | Should generate an array of possible resolutions that the monitor supports.                                                                                                    | The list generated created a list<br>that allowed resolutions that are<br>impractically small for the amount<br>of UI we have, and therefore<br>created scaling bugs | Fail       |
|--------------|---------------------------------------------------|----------------------------------------------------------------------------------------------------|----------------------------------------------------------------------------------------------------|------------|
| Pho<br>be in | to shows that getPossit<br>mpractical and unuseat | Main         Image: Second second se | t when called caused the scaling of th                                                                                                    | ne game to |
| 1b           | getPossibleResolutio<br>ns                        | Should generate an array of possible resolutions that the monitor supports.                                                                                                    | The list created is now limited to a minimum of 1000x1000, and therefore has solved the error we had before, and allows for nicely                                   | Pass       |

|        |         |                 |                                                                   |                                                                      |         | scaled game windows.                                                  |                            |
|--------|---------|-----------------|-------------------------------------------------------------------|----------------------------------------------------------------------|---------|-----------------------------------------------------------------------|----------------------------|
|        |         | RES<br>FUL      | OLUTION<br>LSCREEN                                                |                                                                      |         | 1920 x 10<br>1920 x 10<br>1280 x 10<br>1600 x 10<br>1680 x 10         | 80<br>80<br>24<br>24<br>50 |
| 2      | setupUi |                 | This method s<br>option screen<br>volumes, reso<br>and colourblin | should create an<br>that has sound<br>plution, full screa<br>nd mode | n<br>en | The method generates all the necessary components for the option menu | Pass                       |
| 4 Main | OPTIONS | R<br>FU<br>COLO | SIC VOLUME X VOLUME ESOLUTION ULLSCREEN URBLIND MODE              | 1920 x 1<br>0<br>0N                                                  |         |                                                                       |                            |
|        |         | NU              |                                                                   |                                                                      |         | BACHELORS<br>DOMINATION                                               | of<br>N                    |

### Phase

| 1 | setBottomBarText | The bottom bar of the UI should<br>show the details of the sector<br>that is passed to it, a basic<br>message if nothing is passed. | The UI bar is sufficiently drawn<br>depending on the methods<br>parameters when called | Pass |
|---|------------------|----------------------------------------------------------------------------------------------------|----------------------------------------------------------------------------------------|------|
|---|------------------|----------------------------------------------------------------------------------------------------|----------------------------------------------------------------------------------------|------|

|             | 5<br>Mouse over a sector to see further details |                                                                                  |                                       |           |  |  |
|-------------|-------------------------------------------------|----------------------------------------------------------------------------------|---------------------------------------|-----------|--|--|
| С           | ollege: The University of                       | York - Campus Centre West - Owne                                                 | ed By: THE NEUTRAL PLAYER - Grants    | +2 Troops |  |  |
| Whe<br>sect | en called with the sector<br>for is detected.   | the mouse is hovered over you ge                                                 | t the above result. The first message | is of no  |  |  |
| 2           | genGameHUDBotto<br>mBarLeftPart                 | Should create a bar with the logo, player name, troop allocation and turn timer. | All the data is present in the bar    | Pass      |  |  |
|             |                                                 | <b>PLAYER1</b><br>Troop Allocation: 0<br>Turn Timer: 55                          |                                       |           |  |  |

### **PhaseAttack**

| 1 | generateArrow | An arrow should be rendered starting from startX and startY. | An arrow is drawn. | Pass |
|---|---------------|--------------------------------------------------------------|--------------------|------|
|   |               | and ending on endX and endY.                                 |                    |      |

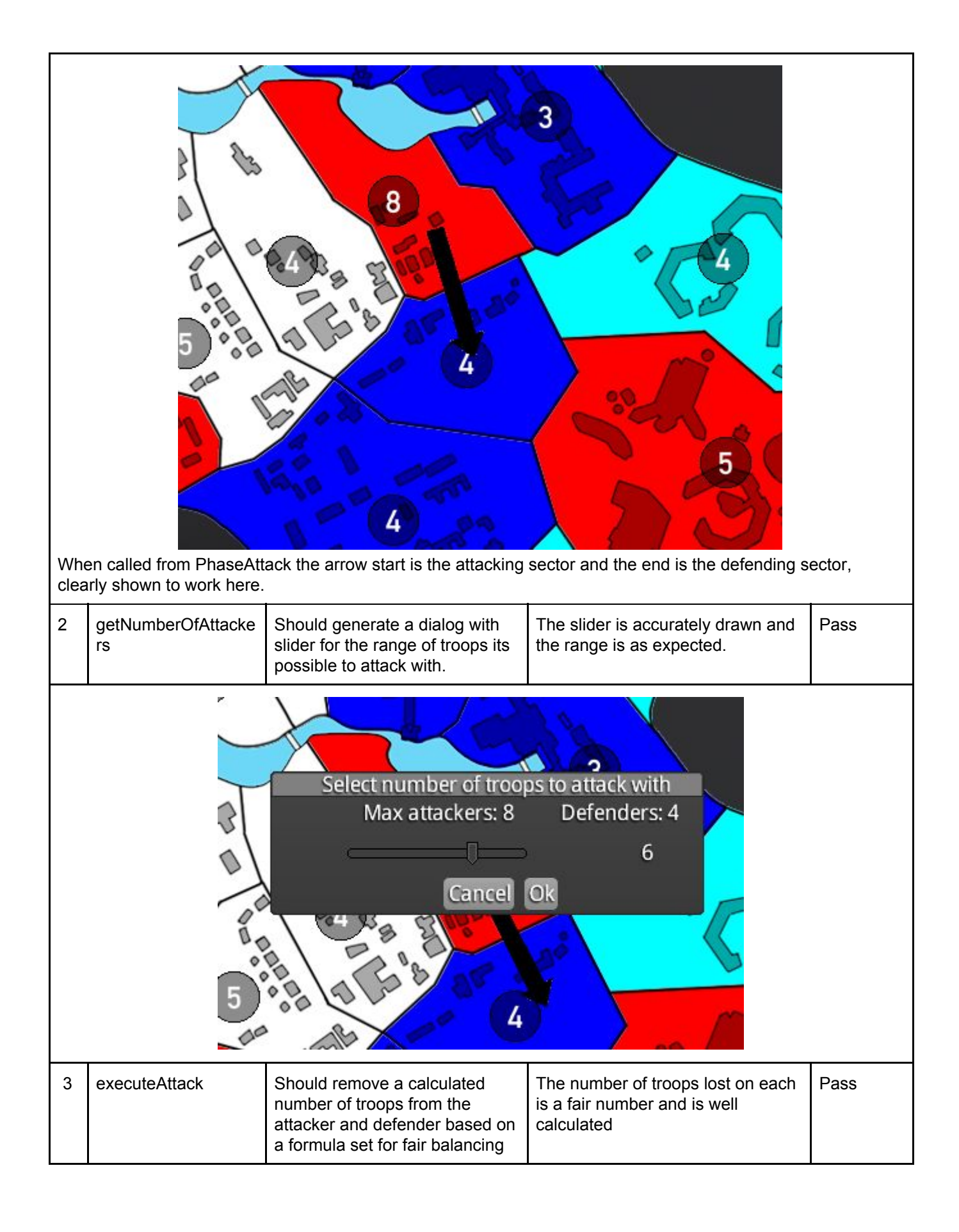

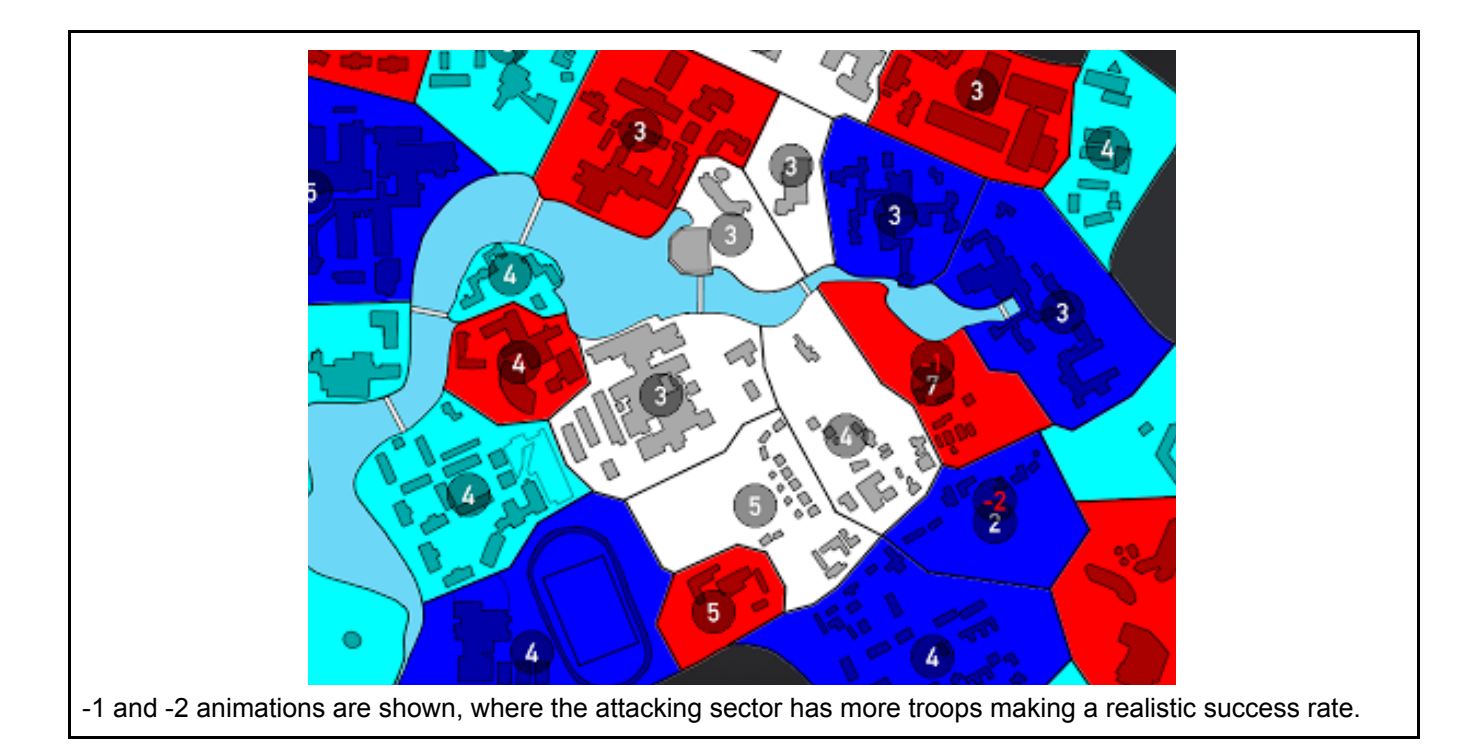

# WidgetFactory

| 1 | genStartGameButto<br>n | A button positioned according<br>to GUI design should be<br>displayed saying start game,<br>and when pressed starts the<br>game       | The button is drawn and clickable                            | Pass |
|---|------------------------|----------------------------------------------------------------------------------------------------|--------------------------------------------------------------|------|
|   |                        | START GAN                                                                                                    | 4E                                                           |      |
| 2 | genEndPhaseButton      | A button positioned according<br>to GUI design should be<br>displayed saying end phase,<br>and when pressed ends the<br>current phase | The slider is accurately drawn and the range is as expected. | Pass |
|   |                        | END PHA                                                                                                    | SE                                                           |      |
| 3 | genBottomBar           | Should create a bar in the home                                                                                                    | The bar is as expected                                       | Pass |

|        | screen with a call to generate<br>an escape button |                                |
|--------|----------------------------------------------------|--------------------------------|
| E QUIT |                                                    | <br>BACHELORS OF<br>DOMINATION |

# GameSetupScreen class

| ID   | Method                                                                                                    | Expected Outcome                                                                                                    | Actual Outcome                                                                                                    | Pass/Fail |
|------|----------------------------------------------------------------------------------------------------|----------------------------------------------------------------------------------------------------|----------------------------------------------------------------------------------------------------|-----------|
| 1    | setupUI                                                                                                    | Pressing Esc should take the user back to the menu screen                                                                | Pressing Esc returned the user to the menu screen                                                                  | Pass      |
| Main |                                                                                                    | EW GAME<br>GAME<br>IONS                                                                                                  | A CHELORS OF<br>DOMINATION                                                                                         |           |
| 2    | togglePlayerType                                                                                                 | All 4 player type labels should<br>cycle between "Human Player"<br>and "None" when the<br>corresponding arrow is pressed | All 4 player type labels cycled<br>between "Human Player" and<br>"None" when the corresponding<br>arrow is pressed | Pass      |
|      | <ul> <li>HUMAN PLAYER</li> <li>HUMAN PLAYER</li> <li>HUMAN PLAYER</li> <li>HUMAN PLAYER</li> <li>NONE</li> </ul> |                                                                                                    |                                                                                                    |           |

| 3                                                          | toggleCollegeType                                                                           | All 4 college labels should cycle<br>between the implemented<br>colleges when the<br>corresponding arrow is pressed                                                                                                    | All 4 college labels cycled<br>between the implemented<br>colleges when the corresponding<br>arrow is pressed | Pass |
|------------------------------------------------------------|---------------------------------------------------------------------------------------------|----------------------------------------------------------------------------------------------------|----------------------------------------------------------------------------------------------------|------|
|                                                            | PLAYER1<br>ALCUIN<br>PLAYER2<br>DERWENT<br>PLAYER3<br>HALIFAX<br>PLAYER4<br>HESLINGTON EAST | <ul> <li></li> <li></li> &lt;</ul> |                                                                                                    |      |
| 4                                                          | setupSwitchTable                                                                            | The NeutralAl should be<br>toggleable by clicking the<br>appropriate switch                                                                                                    | The NeutralAI was toggleable                                                                                  | Pass |
| <ul> <li>▲ Main</li> <li>▲ Main</li> <li>▲ Main</li> </ul> |                                                                                             | INFORCEMENT - Atlack - Movement                                                                                                    |                                                                                                    |      |
| 5                                                          | setupSwitchTable                                                                            | The turn timer should be toggleable by clicking the appropriate switch                                                                                                    | The turn timer was toggleable                                                                                 | Pass |

|   | PLAYER1<br>Troop Allocation: 5<br>Turn Timer: 115<br>PLAYER1<br>Troop Allocation: 5<br>Timer: DISABLED |                                                                                                    |                                                                                                    |      |  |
|---|----------------------------------------------------------------------------------------------------|----------------------------------------------------------------------------------------------------|----------------------------------------------------------------------------------------------------|------|--|
| 6 | validateCollegeSelec<br>tion                                                                           | All players should have<br>selected a unique college,<br>otherwise a dialogBox stating<br>this will be displayed and the<br>game will not start | When duplicate colleges were<br>selected, the correct dialogBox<br>was shown and the game did not<br>start         | Pass |  |
|   | Game Setup Error<br>Every player must select<br>Ok                                                     | a unique college                                                                                                    |                                                                                                    |      |  |
| 7 | validatePlayerConfig<br>uration                                                                        | If there are less than 2 "Human<br>Players" a dialogBox should be<br>displayed stating there must be<br>at least 2 players                      | When less than 2 "Human<br>Players" were configured the<br>correct dialogBox was shown                             | Pass |  |
|   | Game Setup Error<br>There must be at least<br>Ok                                                       | two players                                                                                                    |                                                                                                    |      |  |
| 8 | validatePlayerConfig<br>uration                                                                        | If there is only 2 players, the<br>NeutralAI must be enabled,<br>otherwise, a dialogBox will be<br>displayed stating this                       | When only 2 players were<br>configured and the NeutralAI was<br>not enabled the correct<br>dialogBox was displayed | Pass |  |
| Y | Game Setup Error<br>You must enable the neutral player for games with only two normal players<br>Ok    |                                                                                                    |                                                                                                    |      |  |

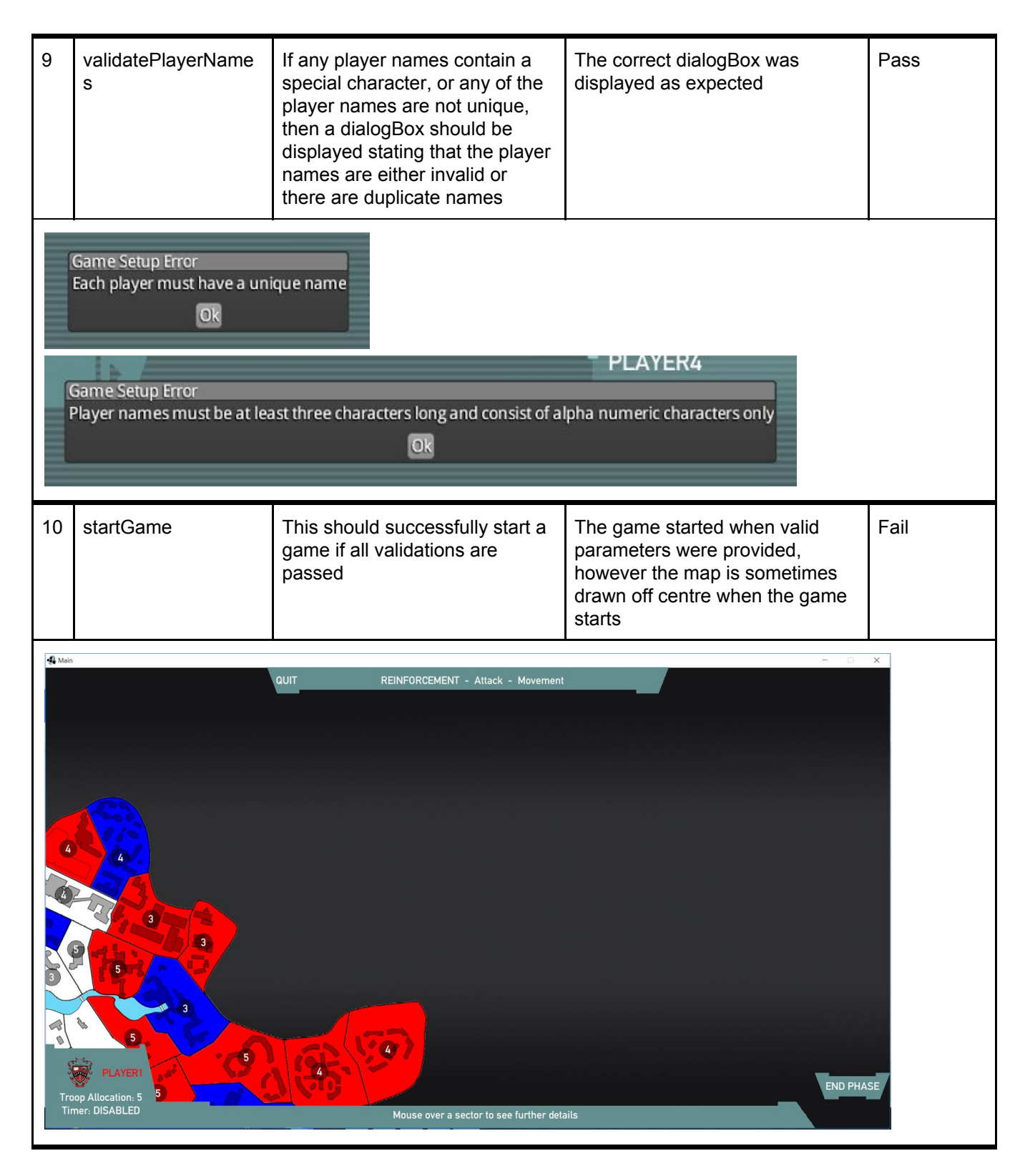

#### MenuScreen class

| ID | Method  | Expected Outcome                                                                            | Actual Outcome                                                                             | Pass/Fail |
|----|---------|---------------------------------------------------------------------------------------------|--------------------------------------------------------------------------------------------|-----------|
| 1  | setupUI | On launch the menu screen<br>should load containing all<br>relevant buttons, header, footer | On launch the menu screen<br>loaded containing all relevant<br>buttons, header, footer and | Pass      |

|       |                              | and images                                                           | images                                                                           |  |
|-------|------------------------------|----------------------------------------------------------------------|----------------------------------------------------------------------------------|--|
| Main  |                              | IEW GAME                                                             | ECHELORS OF                                                                      |  |
| 2     | setupMenuTable               | Clicking "Start New Game"<br>should display the game setup<br>screen | Clicking "Start New Game" Pass displayed the game setup screen                   |  |
| Atain |                              |                                                                      | PLAYERI<br>ALCUIN<br>PLAYER2<br>ALCUIN<br>PLAYER3<br>ALCUIN<br>PLAYER4<br>ALCUIN |  |
|       | NEUTRAL PLAYER<br>TURN TIMER |                                                                      | START GAME<br>BACHELORS OF<br>DOMINATION                                         |  |

| 3      | setupMenuTable                                                          | Clicking "Load Game" should<br>have no effect as this has not<br>yet been implemented | Nothing happened                              | Pass |
|--------|-------------------------------------------------------------------------|---------------------------------------------------------------------------------------|-----------------------------------------------|------|
| 4 Main | TATINE MILEINUU<br>START NEV<br>LOAD G<br>OPTIO                         | NY GAME<br>AME                                                                        |                                               |      |
| 4      | setupMenuTable                                                          | Clicking "Options" should display the options menu                                    | Clicking "Options" displayed the options menu | Pass |
| Main   | MUSIC VOLU<br>FX VOLU<br>RESOLUT<br>FULLSCR<br>COLOURBLIN<br>CONFIRM CH | LUME ME ME ME ME ME ME ME ME ME ME ME ME M                                            |                                               |      |

| 5 | setupMenuTable                      | Clicking "QUIT" and pressing<br>Esc should display a dialogBox<br>asking the user to confirm they<br>want to quit | Clicking "QUIT" and pressing Esc<br>displayed a dialogBox asking the<br>user to confirm they want to quit | Pass |
|---|-------------------------------------|----------------------------------------------------------------------------------------------------|----------------------------------------------------------------------------------------------------|------|
|   | Quit<br>Are you sure you wan<br>Yes | t to exit the game?<br>No                                                                                         |                                                                                                    |      |

### UnitChangeParticle class

| ID | Method             | Expected Outcome                                                                                                    | Actual Outcome                                                            | Pass/Fail |
|----|--------------------|----------------------------------------------------------------------------------------------------|---------------------------------------------------------------------------|-----------|
| 1  | UnitChangeParticle | Initialises the<br>UnitChangeParticle, setting the<br>texture and base information<br>required                                                                              | Glyph is drawn correctly                                                  | Pass      |
|    |                    |                                                                                                    |                                                                           |           |
| 2  | toDelete           | Deletes the glyph after it has been displayed for 1 second                                                                                                    | The glyph was deleted after 1 second                                      | Pass      |
|    |                    |                                                                                                    |                                                                           |           |
| 3  | draw               | The glyph should be drawn and<br>animated from the location at<br>which it is draw and animated<br>from. This should be the same<br>position as the current troops<br>glyph | The glyph was drawn and<br>animated correctly on every<br>instance tested | Pass      |

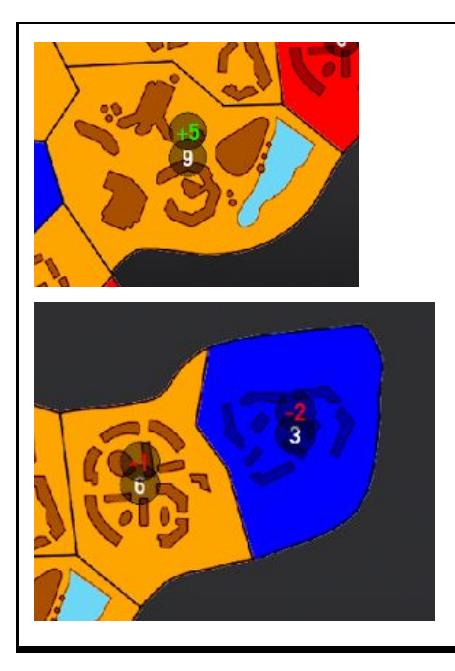

## Sector class

| ID | Method           | Expected Outcome                                                                                                    | Actual Outcome                      | Pass/Fail |  |
|----|------------------|----------------------------------------------------------------------------------------------------|-------------------------------------|-----------|--|
| 1  | changeSecorColor | When starting the game all<br>sectors should be coloured from<br>white to the appropriate colour<br>based on which payer owns<br>that tile. Then when taken over<br>by another player the tile should<br>again be coloured. | All sectors were coloured correctly | Pass      |  |
|    |                  |                                                                                                    |                                     |           |  |

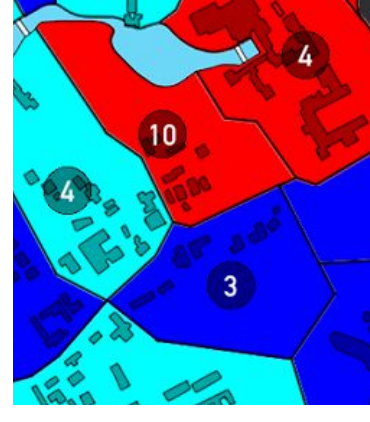

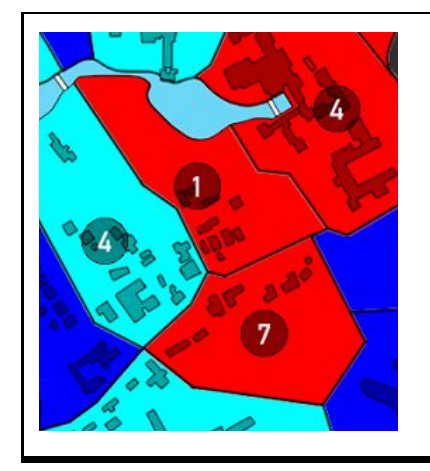